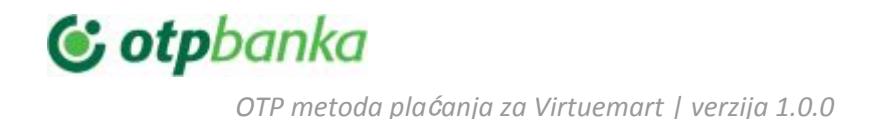

## OTP metoda plaćanja za Virtuemart

NAPOMENA: Srpske lokalizacije naziva polja koje se pominju u ovom dokumentu mogu varirati zavisno od toga koji je jezički paket instaliran na Vašem sajtu.

U trenutku razvoja modula aktuelna verzija Virtuemart-a je 3.8.2. Podrška za budiće verzije će biti dostupna i ako primetite da postoji problem molimo prijavite e-commerce odeljenju OTP banke.

Link za preuzimanje poslednje verzije plugin se nalazi na sledećoj adresi https://drive.google.com/drive/folders/17PZHMhhQ5yS8VVOOngNrH6WZxoLPb5gl?usp=sharing

OTP metoda plaćanja za Virtuemart+ INSTALACIJA PODEŠAVANJA PREVOD RAD SA DODATKOM Trgovci sa C-O-F opcijom plaćanja C-O-F i obični trgovci TEHNIČKI PROBLEMI

### 1. INSTALACIJA

Proverite da li je na Vašem serveru aktiviran modul php-curl. U Joomla kotrolnoj tabli Sistem/Sistem
 Infomacije/PHP Informacije. Ukoliko je CURL aktivan videćete ovo:

| curl                |         |  |
|---------------------|---------|--|
| cURL support        | enabled |  |
| cURL<br>Information | 7.61.0  |  |
| Age                 | 4       |  |
| Features            |         |  |
| AsynchDNS           | Yes     |  |

Ukoliko nije osigurajte da je instaliran i aktivan.

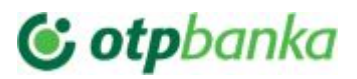

- U Joomla kotrolnoj tabli idite u : Ekstenzije / Uređivanje ekstenzija / Instaliraj i uđite u tab: "Otpremi datoteku paketa"
- Izaberite i pokrenite instalaciju ili dovucite ZIP fajl koji ste dobili

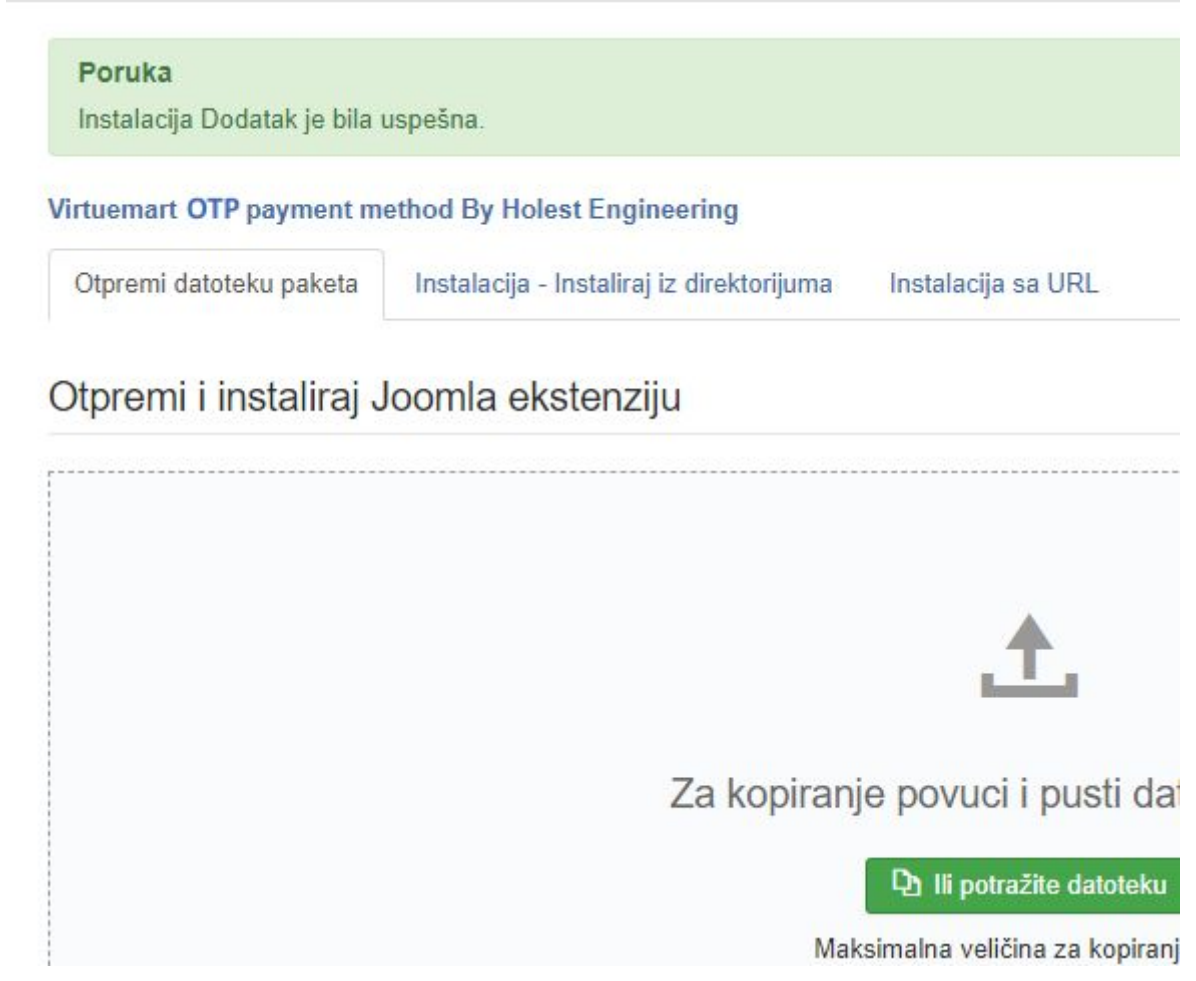

- U Joomla kotrolnoj tabli idite u VirtueMart/Metode Plaćanja
- Kliknite na dugme "Novo". Potom popunite osnovne podatke medode plaćanja.

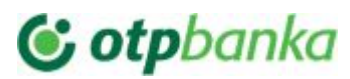

Maj, 2019

|                     | Payment Method Information        |  |
|---------------------|-----------------------------------|--|
| Payment Metho       | od                                |  |
| Payment Name        | Plaćanje platim karticama         |  |
| Sef Alias           | otp                               |  |
| Published           | 🔘 Ne 💿 Da                         |  |
| Payment Description | Visa/MasterCard/MC/Dina           |  |
| Payment Method      | OTP payment method For Virtuemart |  |
| Shopper Group       | Available for all                 |  |
| List Order          | 0                                 |  |
| Currency            | Serbian dinar 🔹                   |  |

Dajte ime metodi plaćanja. Ovo ime će se prikazivati u listi metoda plaćanja na sajtu. U polje Sef alijas unesite "OTP".

Bitno je da izaberete OTP metodu u padajućoj listi za odabir metode plaćanja.

Polje "Objavi" (Published) određuje da li je metoda aktivna ili ne na sajtu

Ne morate odmah podesiti metodu da bude aktivna, već to možete uraditi kad unesete sve parametre kasnije.

Možete na ovoj strani opcono uneti opis metode za korisnike, izabrati poziciju metode u listi metoda (List Order) i grupe korisnika kojima je dostupna metoda.

Valuta (Currency) mora biti "Srpski dinar" ukoliko nemate neke posebne tehničke mogućnosti definisane ugovorom.

- Sačuvajte ova podešavanja da bi mogli da pristupite podešavanju parametara
- Plugin plaćanja je sada instaliran i možete pristupiti podešavanjima

## 2. PODEŠAVANJA

- Podešavanjim se pristupa preko Joomla kontrolne table: VirtueMart/Metode Plaćanja, pa onda odabir metode plaćanja koju ste definisali da koristi OTP plugin.

| $\leftarrow \rightarrow \mathbf{C}$ (i) Not set | cure   holest.com/demos/joomla/administra     | tor/index.php?option=com_virtuemar | t&view=paymentmethod                                       | 1 <b>Q</b> 2       |
|-------------------------------------------------|-----------------------------------------------|------------------------------------|------------------------------------------------------------|--------------------|
| Apps 🔇 Online PO file e                         | edito M Magento 2 Create 🔌 Downloa            | id a file fro 🥘 Minimalna zarada 📀 | www.floatrates.com                                         | https://www.sslfor |
| 🕱 Sistem - Korisr                               | nici + Meni + Sadržaj + Komponen              | ite 🕶 Ekstenzije 🕶 Pomoć 🕶         | VirtueMart -                                               |                    |
| Payment Meth                                    | nod [ List ]<br>Objavi 🛛 Neobjavljeno 🗹 Izmen | a 🕒 Novo 🗙 O                       | Control Panel<br>Product Categories<br>Products            | Pomoć              |
| VirtueMart                                      | Payment Name                                  | Payment Description                | Orders<br>Revenue Report<br>Shoppers<br>Manufacturers      | ent Method L       |
| Product Categories                              | Plaćanje platim karticama                     | Visa/MasterCard/MC/Dina            | Shop<br>Media Files<br>Shipment Methods<br>Payment Methods | pay_for_vm 0       |
| Custom Fields Pay                               | ment Method Information                       |                                    | Configuration                                              | )                  |
| Payment Method                                  | 1                                             |                                    |                                                            |                    |
| Payment Name                                    | Plaćanje platim karticama                     |                                    |                                                            |                    |
| Sef Alias                                       | otp                                           | 3                                  |                                                            |                    |
| Published                                       | ⊚ Ne  ● Da                                    |                                    |                                                            |                    |
| Payment Description                             | Visa/MasterCard/MC/Dina                       |                                    |                                                            |                    |

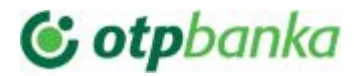

Maj, 2019

|                                                                                                    | Plaćanje plat              | tim karticama                |  |
|----------------------------------------------------------------------------------------------------|----------------------------|------------------------------|--|
| Tip trgovca                                                                                           | Sa Card-On-File (COF)      | opcij 💌                      |  |
| Korisnički SID                                                                                        | 852756779838               |                              |  |
| SID ove prodavnice se razlikuje od mog<br>korisničkog SID-a                                           | No                         | *                            |  |
| Deljena tajna (Shared secret)                                                                         | •••••                      |                              |  |
| Link za redirekciju kod plaćanja                                                                      | https://test.ipg-online.co | m/connect/gateway/processing |  |
| Link COF API servisa                                                                                  | https://payment.omnipay    | y.rs/test/cardonfile         |  |
| COF API korisničko ime                                                                                | hiled_bol                  |                              |  |
| COF API lozinka                                                                                       | •••••                      |                              |  |
| Tip platne transakcije                                                                                | Naplata                    | -                            |  |
| Osveži krus pre plaćanja                                                                              | Yes                        | *                            |  |
| Sačuvaj podatke kartice na sigurnim<br>serverima provajdera plačanja(neophodno<br>za COF transakcije) | Pitaj za dozvolu           | •                            |  |

PARAMETRI:

**Tip trgovca ("Merchant type"):** Izaberite da li je na Vašem nalogu omogućeno C-O-F plaćanje ili ne. C-O-F plaćanje omogućava naplatu bez interakcije kupca, ali ukoliko kupac prethodno pristane da sačuva podatke kartice na sigurnim serverima provajdera plaćanja.

Korisnički SID ("User SID"): SID korisnika naloga prodavnice. Ovo dobijate kao podatak od otp-a.

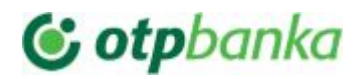

Maj, 2019

NAPOMENA: Obično dobijate jedan SID koji je ujedno i SID korisnika i SID prodavnice (dva puta unosite isti parametar ako drugačije nije dostavljeno od OTP).

SID ove prodavnice se razlikuje od mog korisničkog SID-a: Ukoliko ovo jeste slucaj postaviti na DA ("Yes")

**SID prodavnice ("Store SID"):** SID prodavnice. Ovo dobijate kao podatak od otp-a.

NAPOMENA: Obično dobijate jedan SID koji je ujedno i SID korisnika i SID prodavnice (dva puta unosite isti parametar ako drugačije nije dostavljeno od OTP).

### Deljena tajna (Shared secret) ("Shared secret (form redirect)"):

Ovde je potrebno uneti 'shared secret' podatak koji dobijate od otp-a putem SMS poruke.

NAPOMENA: Proverite da li je 'shared secret' dobro unet i posebno obratite pažnju na specijalne karaktere u suprotnom ćete dobijati sledeću grešku

| First Data                                                 |                                  |                  |  |
|------------------------------------------------------------|----------------------------------|------------------|--|
|                                                            |                                  |                  |  |
| Iznos din 18,00 RSD                                        |                                  |                  |  |
| Transakcija mozda nije zavrsen                             | a uspesno                        |                  |  |
| Moguc problem greske biti jec                              | lan od sledecih:                 |                  |  |
| <ul> <li>Ime prodavnice nije konfigurisan u</li> </ul>     | sistemu.                         |                  |  |
| <ul> <li>Sintaksa od jedan ili vise polja je ne</li> </ul> | tacna.                           |                  |  |
| <ul> <li>Niste poslali sva trazena minimalna</li> </ul>    | polja.                           |                  |  |
| <ul> <li>Hash vrednost je netacna, jer je gen</li> </ul>   | erisana pogresno ili deljena taj | na je pogresna.  |  |
| <ul> <li>Sesija je istekla.Molimo vas da se p</li> </ul>   | onovo odjavite.                  |                  |  |
| <ul> <li>Tehnicki problem u placanju.Molimo</li> </ul>     | o vas da se odjavite ponovo za   | nekoliko minuta. |  |
| <ul> <li>Nije vam dozvoljeno da obavite tran</li> </ul>    | sakciju sada.                    |                  |  |
| Store Id: EE211E0711020 Order Id: 10                       | Client IP-Address:               |                  |  |

Link za redirekciju kod plaćanja ("Payment form submit URL"): Link prihvatne forme plaćanja kod provajdera usluga plaćanja. Za prodavnicu u produkciji postavite link za produkciju umesto testnog. Najčešće su za test: https://test.ipg-online.com/connect/gateway/processing,

a za produkciju:

https://www.ipg-online.com/connect/gateway/processing

Ovi linkovi mogu varirati od navedenog, ali svakako ćete dobiti tačne linkove za vas od otp-a.

Link COF API servisa ("COF service URL"): Link servisa koji izvršava C-O-F transakcije bez interakcije korisnika preko HostedDataID-a.

**COF API korisničko ime ("COF account username")**: Kosiničko ime za pristup servisu koji izvršava C-O-F transakcije bez interakcije korisnika preko HostedDataID-a. Ovaj podatak ćete dobiti od otp-a.

**COF API lozinka ("COF account password"):** Lozinka (tajna) za izvršenje C-O-F transakcija (HostedDataID) preko servisa. Ovaj podatak ćete dobiti od otp-a.

**Tip platne transakcije ("Payment transaction type"):** Izaberi tip transakcije. Naplata ("Sale") znači da će sredstva sa kartice kupca biti odmah skinuta. Pre-autorizacija/Post-autorizacija ("Pre-Authorization/Capture") - kupcu se u momentu plaćanja rezervišu sredstva na kartici ali se ne skidaju na vaš račun u tom momentu. Kada ste sigurni da možete kupcu isporučiti uslugu/robu potrebno je da uradite Post-autorizaciju ("Capture") da bi prebacili novac na svoj račun. Ukoliko ne možete kupcu da isporučite robu/uslugu, onda možete uraditi VOID transakciju da bu kupcu odmah oslobodili rezervisan novac (ovo će svakako banka uraditi posle nekog perioda).

Osveži krus pre plaćanja ("Update exchange rate"): Ukoliko se ova opcija aktivira kurs u bazi će biti osvežen pre transakcije. Za dobijanje kursa se koristi: https://cdn.payments.holest.com/exchangerate.php?from=EUR&to=RSD

**Unesi korekciju u % ("Increase conversion rate by %")**: Ako je **'Osveži krus pre plaćanja**' uklučen ovde možete da podesite korekciju kursa u procentima.

Sačuvaj podatke kreditne kartice na sigurnim serverima provajdera plaćanja (neophodno za C-O-F naplatu) ("Save Credit Card data on provider servers(required for COF operations)"): Možete da odaberete da se ovo čuva bez pitanja ili uz pristanak kupca. Takodje je moguće i potpuno isključiti ovu opciju. NAPOMENA: Ovo je neophodno uključiti za C-O-F transakcije. U C-O-F režimu služiće da sačuva broj i datum isteka kartice da kupac ne bi morao da unosi ponovo pri drugoj i svakoj narednoj kupovini od Vas. Ovi podaci se čuvaju kod PCI DSS compliant provajdera (FIRST DATA).

**Poruka odricanja od odgovornosti ("Disclaimer message"):** Ovde možete navesti poruku odricanja od odgovornosti. Ovaj tekst, iako je parametar, provlači se kroz rutinu za prevod pa ga po potrebi možete lokalizovati.

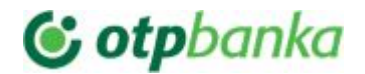

**Status narudžbine posle uspelog plaćanja ("Successful sale order status")**: Ovde možete podesiti status narudžbine koji treba postaviti posle uspešne naplate ili post-autorizacije.

- Status narudžbine posle uspele pre-autorizacije ("Successful PreAuthorization order status"): Ovde možete podesiti status narudžbine koji treba postaviti posle uspešne pre-autorizacije.
- Status narudžbine posle uspešne VOID transakcije ("Order status for successful void transaction"): Ovde možete podesiti status narudžbine koji treba postaviti posle uspešne VOID transakcije.
- **Status narudžbine posle neuspelog plaćanja ("Failed payment status"):** Ovde možete podesiti status narudžbine koji treba postaviti posle neuspešne naplate ili post-autorizacije.

### NAPREDNA PODEŠAVANJA

- Automatski preusmeri korisnika na plaćanje ("Auto-proceed with the payment"): Ukoliko se aktivira ova opcija korisnik neće morati da klike na dugme za plaćanje već će automatski biti preusmeren na plaćanje.
- **Mod plaćanja ("Pay mode"):** Ovde možete da odaberete mod plaćanja. Ukoliko sa otp-om niste utvrdili da vam treba bilo šta drugo, koristite *Pay only.*
- **Dodaj detalje narudžbine u log transakcije ("Include order details with transaction log")**: Ukoliko se aktivira detalje narudžbine će biti dobiti logu transakcije
- Prikaži ovu metodu plaćanja samo klijentima sa sledećim IP-jevima (koriste administratori za testiranje) ("Show this payment method only to the clients with following IP-s (for testing by site administrator/tech support)"): Unosom vaše trenutne IP adrese ili IP adresa Vaših saradnika krijete metodu plaćanja od svih ostalih posetioca. Samo kosrisnici sa datim IP adresama moćiće da vide metodu plaćanja na sajtu. Ovo je pogondo u fazi testiranja ukoliko je sajt već aktivan.

**Premosti iznos plaćanja ("Override checkout amount"):** Prilikom procesa validacije trgovca neki test slučajevi zahtevaju da se koristi određeni tačan iznos. Možete koristiti ovo polje da bi premostili stvani iznos naprudzbine (uključujući i konverziju valute ako postoji)

#### Parametri:

Logos, Payment Info, Countries,

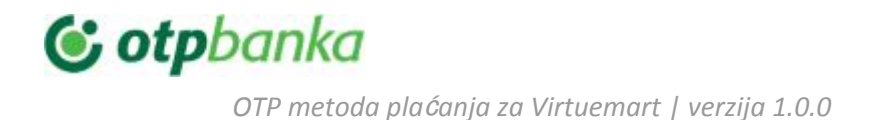

Minimum Amount, Maximum Amount, Fee per transaction, Fee or cashback in percent of the total amount. Tax

su podrazumevani za svaku metodu plaćanja u VirtueMart-u i njihove vredosti tretira sam VirtueMart.

### 3. PREVOD

Ini prevode možete naći na putanji: (folder sajta)/plugins/vmpayment/otp\_pay\_for\_vm/language/(tag jezika)/

### 4. RAD SA DODATKOM

Ukoliko je sve podešeno pravilno na Vašem sajtu pojaviće se opcija plaćanja OTP metodom.

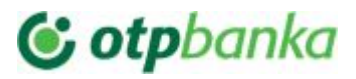

Maj, 2019

| Self pick-up                                                                                                 | 2,49€  |         |         |
|----------------------------------------------------------------------------------------------------|--------|---------|---------|
| Selected payment                                                                                             |        |         |         |
| Plaćanje platim karticama Visa/MasterCard/MC/Dina<br>Dr choose another payment                               |        |         |         |
| <ul> <li>Plaćanje platim karticama Visa/MasterCard/MC/Dina</li> <li>Cash on delivery (Fee 1,93 €)</li> </ul> |        |         |         |
|                                                                                                    | Total: | 16,50 € | 98,99€  |
| lates and special requests                                                                                   |        |         |         |
|                                                                                                    |        |         | li      |
| erms of Service 🛛 🛃 <u>Click here to read terms of service and check the box to accept them.</u>             |        |         |         |
|                                                                                                    |        | Confirm | Purchas |

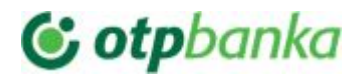

Maj, 2019

Dodatak se integriše u Virtuemart i daje sve opcije osim Return/Refund-a (Povrat novca) - on se mora raditi sa Virtuelnog Terminala provajdera placanja.

Thank you for your Order!

### Uspešna transakcija 1Y7I022

Log transakcije

txndate\_processed: 31.5.19. 18.54.32 ccbin: 476173 timezone: Europe/Berlin oid: 19 cccountry: USA expmonth: 12 endpointTransactionId: 631917 currency: 941 processor\_response\_code: 00 chargetotal: 19,00 terminal id: SE000053 approval\_code: Y:000000:4524257656:PPXX:631917 expyear: 2022 tdate: 1559321672 installments\_interest: false bname: Tester Testing ccbrand: VISA refnumber: 084524257656 ponumber: #1Y7I022 txntype: sale paymentMethod: V txndatetime: 2019:05:31-18:53:30 ipgTransactionId: 84524257656 status: Odobreno

## Invoice 190531R2J6017

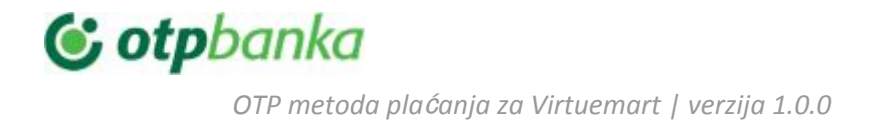

Kada koroz backend Virtuemarta pristupite detaljima narudzbine kod koje je metoda plaćanja OTP dobićete dodatne opcije u donjem desnom uglu.

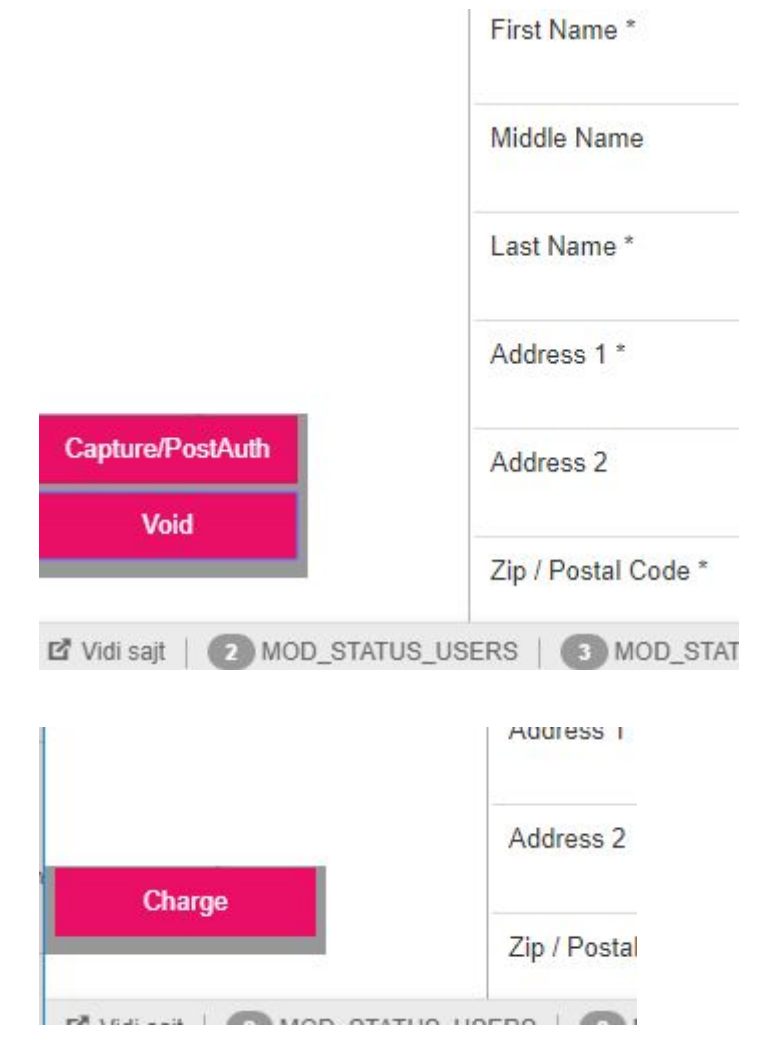

Ukoliko je tip transakcije pri kupovini bio "Naplata" (Sale) dobićete opciju VOID. Ukoliko je tip transakcije pri kupovini bio pre-autorizacija dobićete opcije "Capture/PostAuth" i "Void".

Ukoliko imate mogućnost C.O.F. naplate i pod uslovim da je kupac prihvatio da se podaci njegove kartice sacuvaju za COF naplatu imaćete opciju "Naplati" (Charge) pod uslovom da pre toga nije izvršena druga transakcija.

Set mogućih opcija biće u skladu sa prethodno izvršenim transakcijama. Ukoliko npr. uradite VOID transakciju više nećete imati mogućnost drugih transakcija.

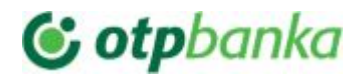

### Na dnu strane pregleda narudžbine imaćete podatke izvršenih transakcija.

|              | Payment Method            |  |  |
|--------------|---------------------------|--|--|
| Payment Name | Plaćanje platim karticama |  |  |
| Order Number | 224H014                   |  |  |

[sale]:txndate\_processed: 31.5.19. 13.09.52,ccbin: 476173,timezone: Europe/Berlin,oid: 11,cccountry: USA,expmonth: 12,endpointTransactionId: 630165,currency: 941,processor\_response\_code: 00,chargetotal: 23003,71,terminal\_id: SE000053,approval\_code: Y:000000:4524252470:PPXX:630165,expyear: 2022,tdate: 1559300992,installments\_interest: false,bname: Tester Testing,ccbrand: VISA,refnumber: 084524252470,ponumber: #224H014,txntype: sale,paymentMethod: V,txndatetime: 2019:05:31-13:09:24,ipgTransactionId: 84524252470,status: Odobreno,

### Trgovci sa C-O-F opcijom plaćanja

Trgovci sa C-O-F opcijom plaćanja mogu vršiti naplatu sa kartica bez neposredne intervencije kupca ukoliko je kupac prethodno dao saglasnost za to.

Dodatak ce sam prepoznati situacije kada je moguće izvršiti C.O.F naplatu ili VOID transakciju.

Ukoliko je kupac na sajtu i zeli da izvrsi novo plaćanje, a prethodno je dao saglasnost za čuvanje podataka, naplata će se izvrsiti bez unosa kartice.

Ukoliko postoji problem ili nema saglasnosti biće normalno preusmeren na formu za unos podataka kartice.

Virtuemart nema mogućnost kreiranja naružbina u backendu (ukoliko nemate poseban dodatak drugog proizvođača). Uobičajna praksa je da ukoliko postoji potreba da se na ovaj naćin kreira narudžbina operater sajta kreira proudzbinu tako što normalno koristi frontend kao i posetioci. Da bi mogli da izvršite C.O.F. naplatu po ovako kreiranoj narudžbini neophodno je da navedte odgovarajuci email kupca u podacima na naplatu. Ukoliko u C.O.F. podaci kartice kupca ažurni i postoji sacuvana saglanost i kartica je i dalje važeća izvršiće se C.O.F. naplata bez prisutnosti kupca.

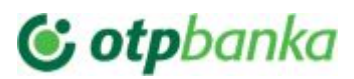

## Uspešna transakcija YS6W023 Log transakcije ApprovalCode: Y:000000:4524331377:PPXX:676277 AVSResponse: PPX Brand: VISA Country: USA CommercialServiceProvider: SOCGEN Orderld: A-5bebf8c2-046f-461d-8dfd-302af5785286 IpgTransactionId: 84524331377 PaymentType: CREDITCARD ProcessorCCVResponse: X ProcessorReferenceNumber: 084524331377 ProcessorResponseCode: 00 ProcessorResponseMessage: Function performed error-free TDate: 1559582910 TDateFormatted: 2019.06.03 19:28:30 (CEST) TerminalID: SE000053 TransactionResult: APPROVED TransactionTime: 1559582910 metadata: #21 statusCode: 200

# Invoice 190603YUHP021

Ukoliko C.O.F. podaci nisu ažurni opcija dugme za plaćanje će se videti i klik na njega odvešće Vas na stranu za unos kartice kod provajdera plaćanja. Mora u ovom slučaju da trazite od klijenta da svojom intervencijom obnovi sačuvane podatke.

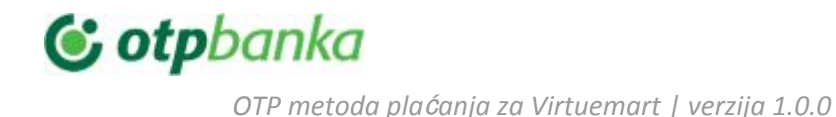

### Thank you for your order!

This is the disclaimer message

Odobravam da se broj i datum isteka moje kreditne kartice mogu sačuvati na sigurnim serverima provajdeva usluga plaćanja €

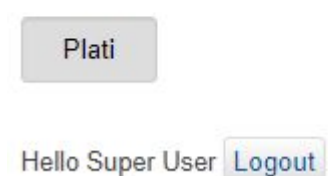

C-O-F podaci se dobijaju kalkulacijom. Vezani su za kombinaciju email-a kupca i domena. Neće biti upotrebivi na drugom domenu ili ukoliko klijent upotrebi drugu email adresu. U tom slučaju kupac ponovo mora da da saglasnost sa novim email-om ili na novom domenu vaseg sajta.

### C-O-F i obični trgovci

**Povrat novca ("Return/Refund") se ne može izvršiti sa sajta**. Morate to uraditi sa portala prodavca (test.ipg-online.com/vt/login/ ili www.ipg-online.com/vt/login/), a posle ažurirati tu informaciju u detaljima porudžbine na vašem sajtu.

### 5. TEHNIČKI PROBLEMI

U trenutku razvoja modula aktuelna verzija Virtemarta je 3.8.2. Podrška za budiće verzije će biti dostupna i ako primetite da postoji problem molimo prijavite na support@holest.com

Dodatak bi trebao raditi i sa svim verzijama VirtueMart-a 3.